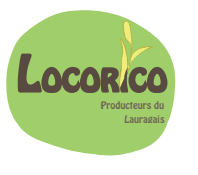

# **Comment bien utiliser Cagette**

### S'inscrire sur cagette.

Utilisez le lien du groupe sur lequel vous voulez vous inscrire. Vous arrivez sur l'interface de commande :

| Accueil Groupe Cagette : Le Pic-Vert / Commandes | Connexion Q Chercher un autre groupe |
|--------------------------------------------------|--------------------------------------|
| Mardi<br>Zivil                                   |                                      |

- Cliquez sur connexion (1) pour vous enregistrer ou vous connecter si vous êtes déjà inscrit
- Si vous n'êtes pas encore inscrit et que c'est votre première connexion :
- Cliquez sur s'inscrire (3). Cela vous inscrira dans le groupe
- Remplissez les informations demandées, définissez un mot de passe et cliquez sur Inscription (4)

| S'identifier           | ×                                     |
|------------------------|---------------------------------------|
| Email :                | la.                                   |
| Mot de passe :         | B                                     |
| Me                     | Sidentifier                           |
| C'est votre première v | risite sur Cagette.net ? > S'inscrire |
|                        | × Fermer                              |

| Inscription                   |                                            | ×              |
|-------------------------------|--------------------------------------------|----------------|
| Prénom :                      |                                            | B              |
| Nom :                         | -                                          | lb.            |
| Email :                       | _                                          | D              |
| Mot de passe :<br>(<br>Déjà i | Inscription Inscription Gonnectez-vous ici | ₿ <sup>5</sup> |
|                               |                                            | × Fermer       |

## Commander

Une fois inscrit vous pouvez faire votre commande dans l'interface de commande en cliquant sur commander (5).

#### Sélectionnez un i 6.30€ **Q** Recherche Montant : RILLETTES 1pièce 100% POULET BIO - 180G Votre panier a été enregistré, merci de sélection 6.30€ i Distribution le Jeudi 23 Avril à 17:00 à ♀ place de la Paiement sur place mairie La commande ferme dans 1 jours Paiement: Paiement sur place Chèque. Espèces. COMMANDER

Selectionnez vos produits, les quantités puis cliquez sur le

panier en haut à droite (2) et sur commander (8) pour valider votre commande ?

A l'issue de votre commande vous devez choisir un moyen de règlement. Cela a peu d'incidence sauf si vous choisissez le paiement en CB (pas encore actif). Ensuite vous pourrez voir le récapitulatif de votre commande. Si vous avez oublié quelque chose vous pouvez recommander, cela s'ajoutera à votre commande en cours. Si les créneaux horaires sont activés vous devrez choisir un créneau (voir l'autre aide jointe).

# Vérifier ma commande

Vous pouvez à tout moment voir vos commandes en cours ou passées dans un groupe (point de vente) en vous connectant sur <u>https://app.cagette.net/user/login</u> puis en selectionnant le groupe et cliquant dans « mon compte » (7)

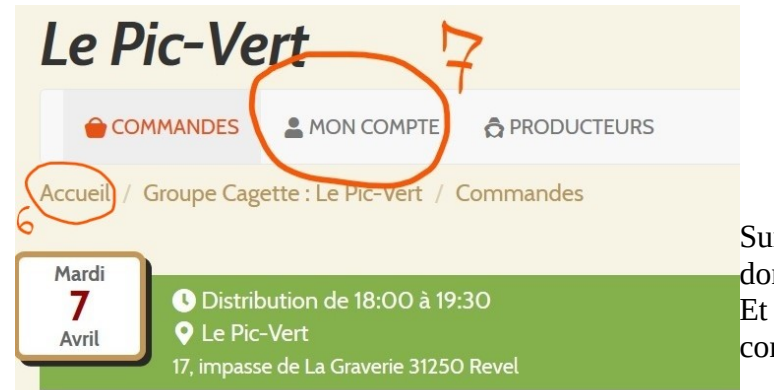

Sur Accueil (6) vous pourrez voir les différents groupes dont vous êtes membres.

Et aller dans ces groupes pour commander, vérifier vos commandes, le jour de retrait etc..

# Annuler ma commande ou corriger une erreur

Le logiciel cagette ne permet pas d'annuler tout ou partie d'une commande.

Si vous voulez supprimer merci de faire votre demande à <u>cagette@locoricorevel.fr</u> . Nous communiquer les produits que vous voulez supprimer.

Renseignez votre nom, adresse mail utilisée pour s'inscrire à cagette, date et point de retrait.

# S'incrire dans un autre groupe cagette

Si vous voulez vous inscrire sur d'autre point de retrait, cliquez sur le lien et connectez-vous. Vous serez automatiquement inscrit dans le groupe à la fin de votre commande.

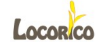